App – Profilo

## Descrizione

Nella pagina Profilo trovate i vostri dati personali.

Questi dati sono stati inseriti dalla vostra struttura e non sono modificabili per ragioni di sicurezza.

Qualora fossero sbagliati dovete contattare la struttura per farli modificare, è possibile anche inviare una comunicazione dall'interno dell'App Easy 0-6.

L'unica cosa che potete modificare è la foto del vostro profilo.

Per farlo cliccate sull'iconcina a forma di macchina fotografica, selezionate la foto dal rullino ed infine cliccate su "Scegli". Per cancellare una foto caricate senza sovrascriverla con una nuova cliccate sull'icona a forma di cestino.

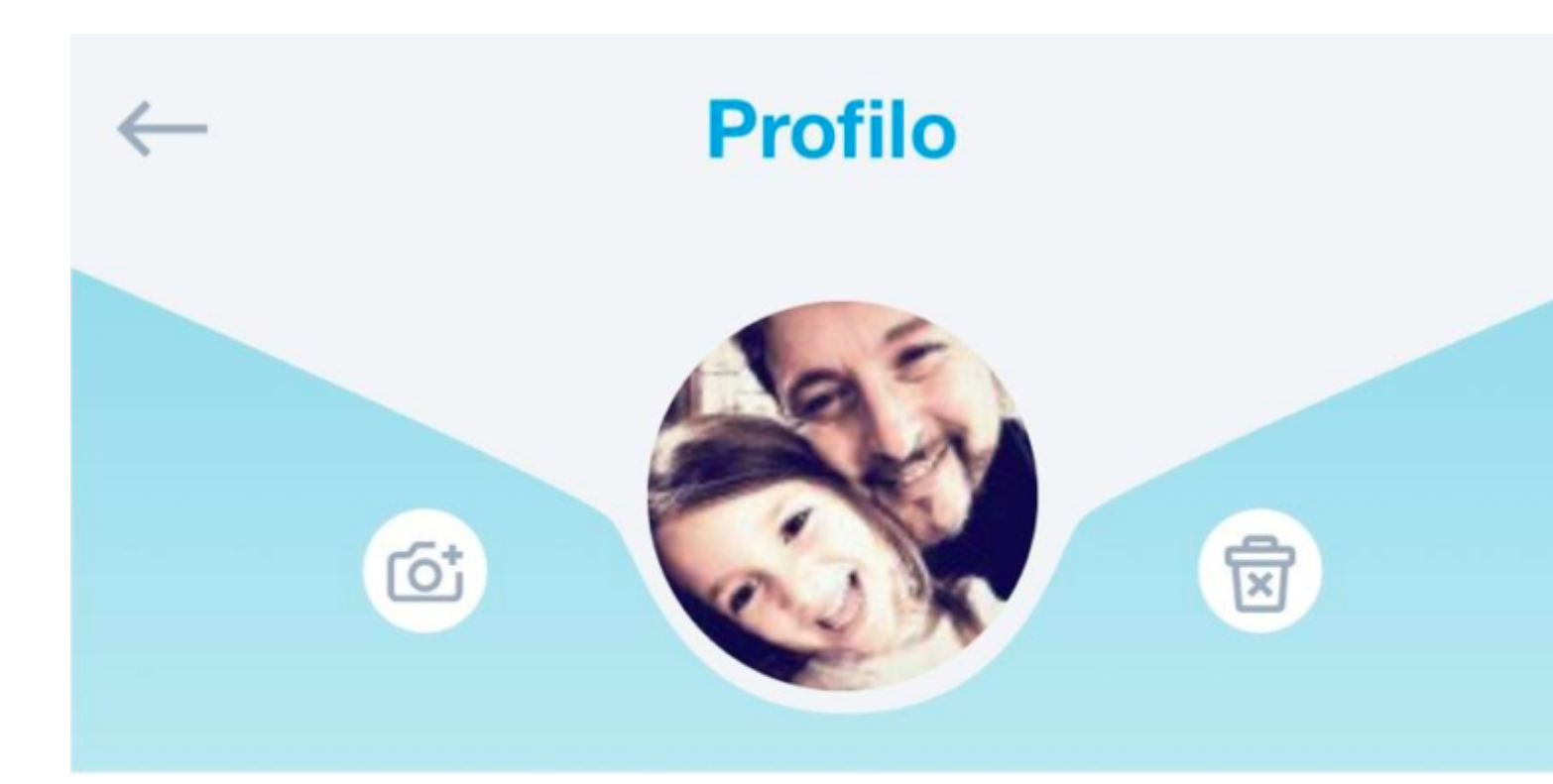

## Email

## mangeli@easynido.it

Nome

Mario

Cognome

Angeli

Indirizzo

Via Dante Alighieri, 2

Città

Dama

All'interno di questa view, come ultimo campo trovate anche un valore chiamato: PIN.

Questo valore vi potrebbe servire in caso la vostra struttura decidesse di mettere a disposizione un dispositivo per registrare le entrate e le uscite tramite codice personale, il PIN appunto.

Provincia RM Cap 00100

Cellulare

+39 329123456789

Telefono casa

+39 06 123456789

Telefono lavoro

+39 06 123345678

Codice Fiscale

MNZMRA79T31H501H

Data di nascita 31/12/1979

PIN entrata uscita

1234